## Tutoriel pour s'inscrire sur m@gistère

1. Cliquer sur le lien suivant :

https://magistere.education.fr/ac-nantes/course/view.php?id=5061

2. Sur la page suivante, cliquer sur connexion puis s'identifier

| m@gistè<br>™ | Accueil Contact                                                                                        | Non connecté                                                                                                    | é. (Connexion) |
|--------------|----------------------------------------------------------------------------------------------------|----------------------------------------------------------------------------------------------------|----------------|
|              | Connectez-v<br>votre plateforme                                                                        | -vous à M@gistère<br>Me de formation continue                                                                       |                |
|              |                                                                                                    |                                                                                                    |                |
|              | Je suis enseignant ou personnel d'un établissement dépendant <b>de</b><br>l'académie de Nantes         | Je suis enseignant ou étudiant d'un établissement dépendant de<br>l' <b>enseignement supérieur</b>                  |                |
|              | Connexion Je ne suis pas de l'académie de Nantes                                                       | Connexion                                                                                                    |                |
|              | Exemples : j'ai une adresse email de type prenom.nom@ac-academie.fr<br>ou prenom.nom@education.gouv.fr | Exemples : j'ai une adresse email fournie par une université, une ESPé,<br>une école ou par Canopé (Réseau Renater) |                |
|              | Besoin d'aide pour vous connecter ?                                                                    | ou connexion directe à M@gistère                                                                                    |                |

3. Cliquer enfin sur « S'inscrire » pour valider votre inscription au module indiqué

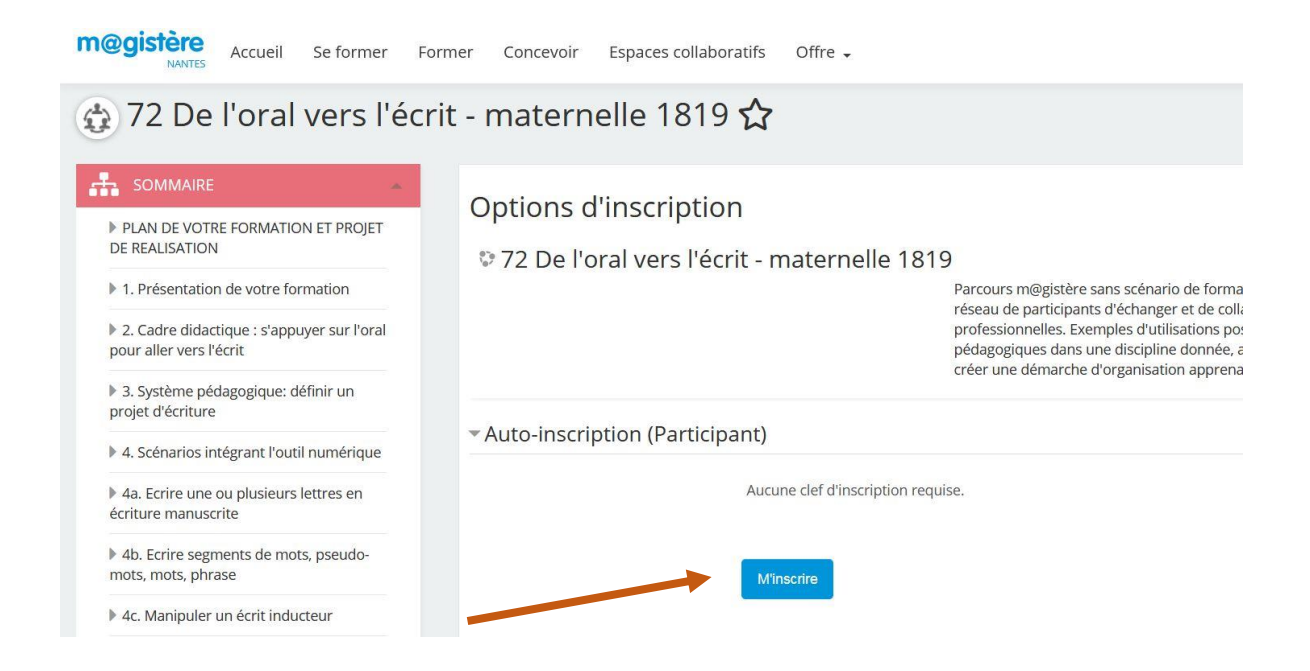

Si un message d'erreur apparait après cette page, ne pas en tenir compte et cliquer sur « continuer ».